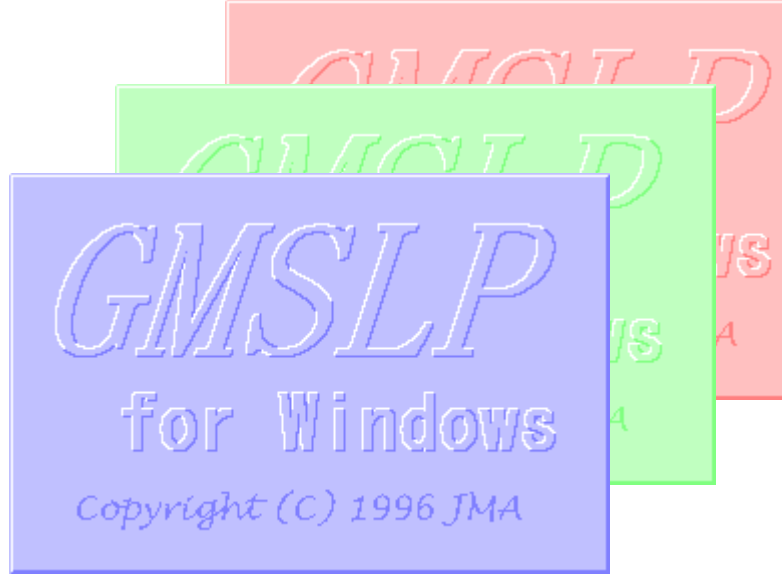

# How to display RGB imagery by SATAID

0

Akihiro SHIMIZU Meteorological Satellite Center (MSC), Japan Meteorological Agency (JMA)

Ver. 2015110500

# **RGB** imagery on SATAID

- SATAID software has a function of overlapping colored satellite images.
- The function including RGB imagery has enhanced in latest version.

Note that difference images for composite and appropriate configuration settings are required to display RGB imagery on SATAID.

## Initial Configuration

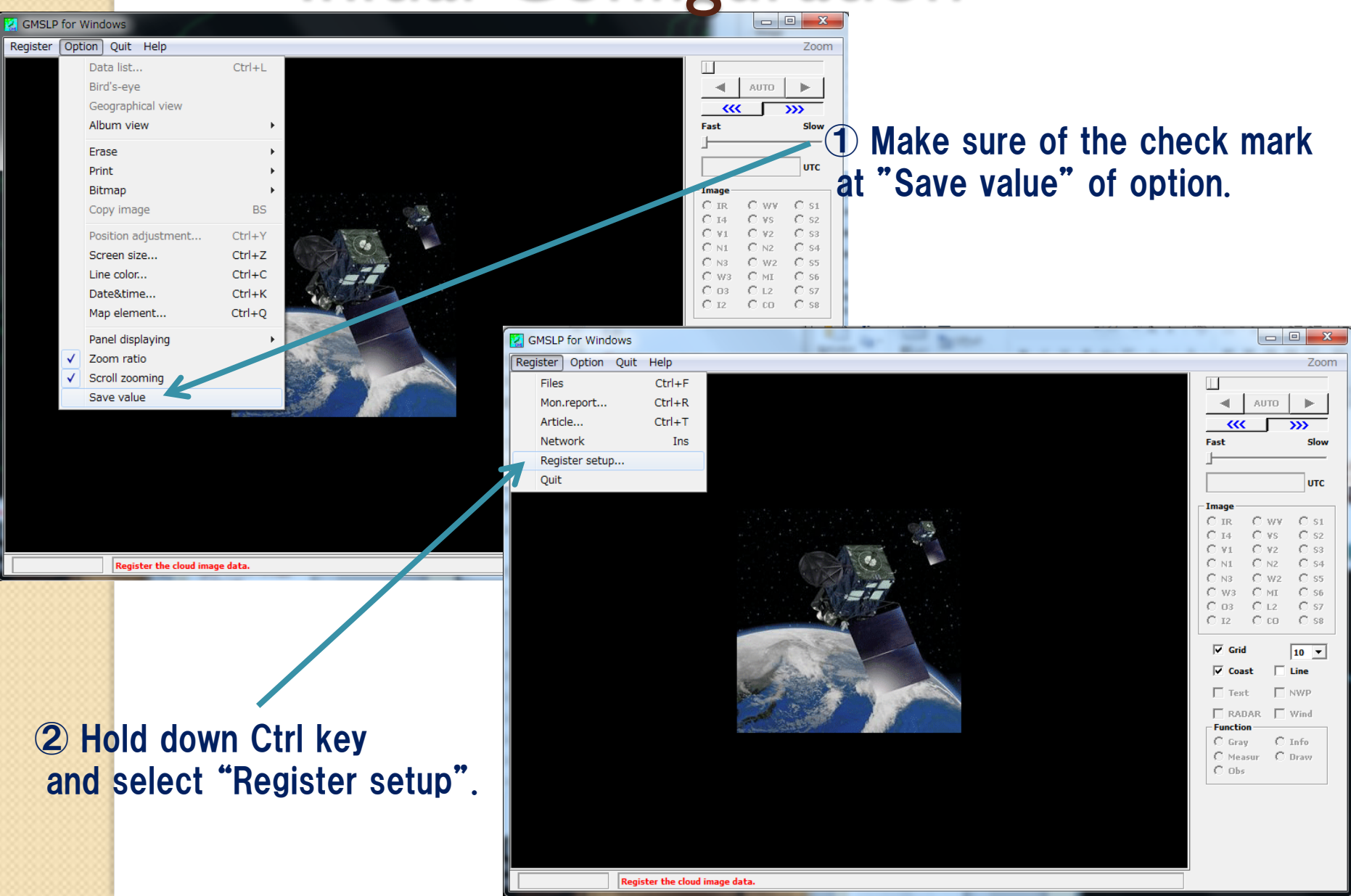

## Initial Configuration

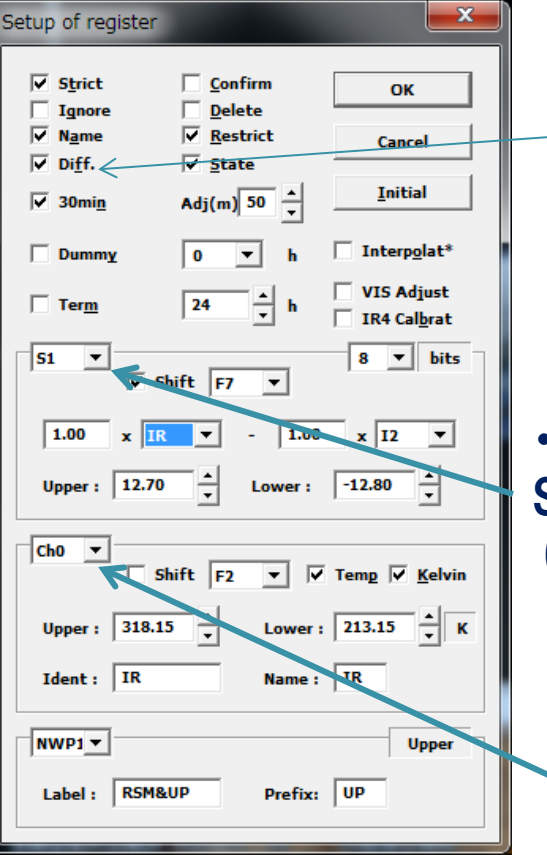

Make sure of the check mark at "Diff". If no check mark, the difference images don't create by SATAID. 

•Settings of difference images(S1  $\sim$  S8) Settings of upper and lower ranges (kelvin or albedo)

•Settings of loading images Settings of upper and lower ranges Images of respective bands are identified by two-character short-name. (IR, N1, W2 etc.)

Image C ir  $\bigcirc$  ww C \$1  $O_{14}$ C S2 311 32 O 53 O N2 C) 84 C) 85. N3 342 W3 O MI C) \$6. O 12 C 87 03 O 12 C co. C) 58. Grid 10 🔻 Coast Line Text NWP After doing above settings, close SATAID once. RADAR Wind

Zoom

Slow

UTC

AUTO

~~~

Fast

# Reference: Abbreviations on SATAID( for Himawari-8)

|          | Short<br>name | Long<br>name | Band<br>number | Wave<br>length |                                                 |
|----------|---------------|--------------|----------------|----------------|-------------------------------------------------|
| Band01   | VI            | VISI         | BOI            | 0.46 μm        | "First" visible                                 |
| Band02   | V2            | VIS2         | B02            | 0.51 μm        | "Second" visible                                |
| Band03   | VS            | VIS3         | B03            | 0.64 μm        | "Third" and "traditional" visible               |
| Band04   | NI            | NIRI         | B04            | 0.86 µm        | "First" near infrared                           |
| Band05   | N2            | NIR2         | B05            | 1.6 µm         | "Second" near infrared                          |
| Band06   | N3            | NIR3         | B06            | 2.3 µm         | "Third" near infrared                           |
| Band07   | 14            | SWIR         | B07            | 3.9 µm         | Short wave IR                                   |
| Band08   | WV            | WVI          | B08            | 6.2 μm         | "First" and "traditional" water vapor           |
| Band09   | W2            | WV2          | B09            | 6.9 μm         | "Second" water vapor                            |
| Band I 0 | W3            | WV3          | B10            | 7.3 μm         | "Third" water vapor                             |
| BandII   | MI            | MWIR         | BII            | 8.6 µm         | Medium wave IR                                  |
| Band I 2 | O3            | 03           | B12            | 9.6 µm         | Ozone                                           |
| Band I 3 | IR            | LWIRI        | B13            | 10.4 µm        | "First" long wave IR or "traditional" IR        |
| Band I 4 | L2            | LWIR2        | BI4            | 11.2 μm        | "Second" long wave IR                           |
| Band I 5 | 12            | LWIR3        | B15            | 12.4 μm        | "Third" long wave IR or "traditional second" IR |
| Band I 6 | СО            | CO2          | B16            | 13.3 μm        | CO2                                             |

## Throw the data into SATAID!

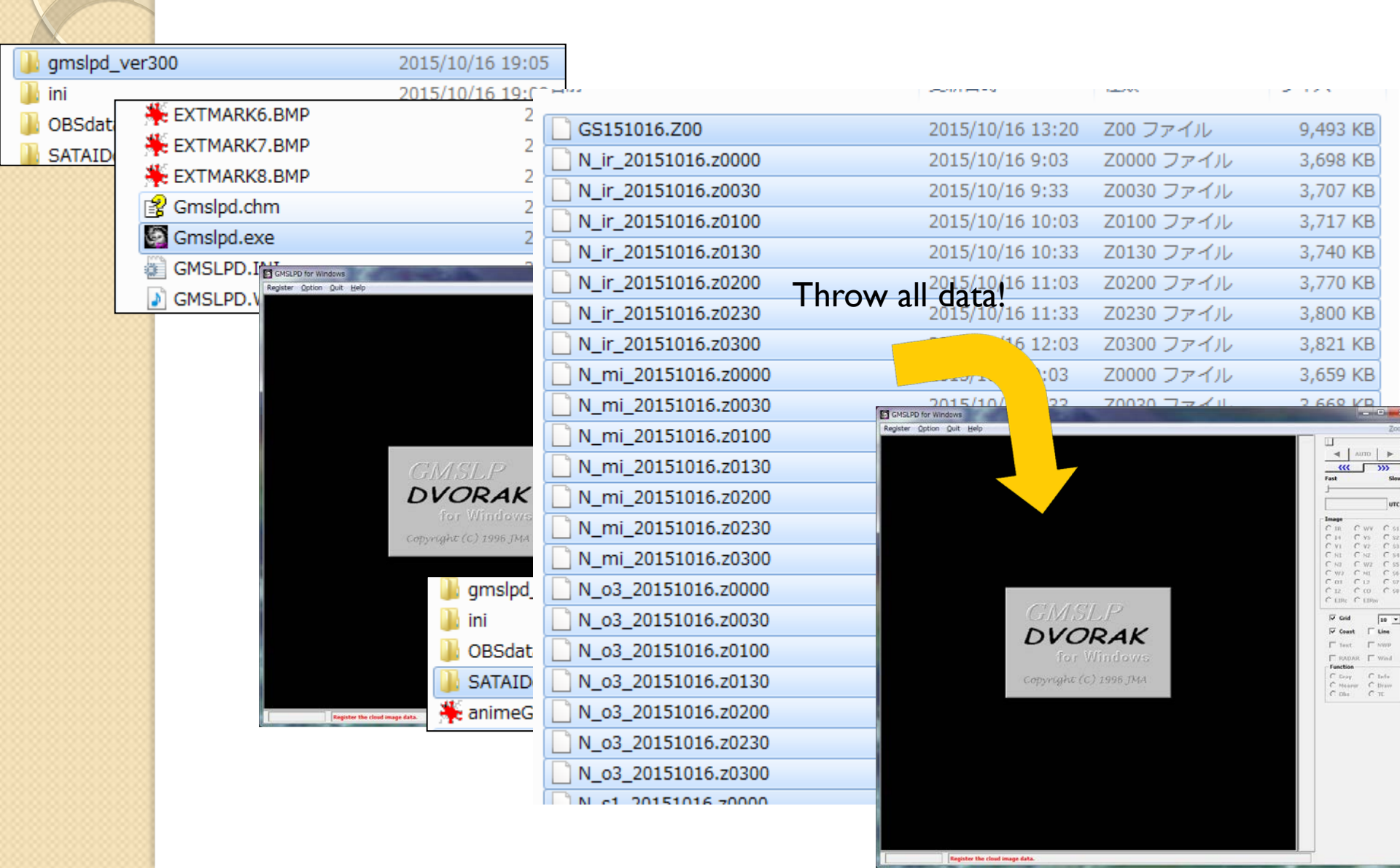

## Airmass RGB recipe by EUMETSAT

R :WV(6.2) - W3(7.3)-25.0 ~ 0.0 [K]Gamma = 1.0G : O3(9.6) - IR(10.8)-40.0 ~ 5.0 [K]Gamma = 1.0B :WV(6.2)243 ~ 208 [K]Gamma = 1.0

Let's try to make Airmass RGB on SATAID!

• Set up the difference images by "Register setup".

(In this example, S4 and S6 are assigned to WV-W3 and O3-IR respectively.)

#### S4 : WV-W3 (B08 - B10) Upper : 0.0 Lower : -25.0

| $\checkmark$ StrictConfirmOKIgnore $\checkmark$ Delete $\bigcirc$ Cancel $\checkmark$ Name $\sqsubseteq$ conomy*Cancel $\checkmark$ Diff. $\subseteq$ state $\blacksquare$ nitial10 $\checkmark$ minDif(m) 1 $\frac{1}{\checkmark}$ $\blacksquare$ nitialDummy $\bigcirc$ hReduce NWPTerm24 $\frac{1}{\checkmark}$ h $\checkmark$ ShiftF10 $\checkmark$ 1.00 x WV $\checkmark$ -1.00 x W3 $\checkmark$ Upper:0.00 $\frac{1}{\checkmark}$ Lower:-25.00 $\frac{1}{\checkmark}$ Ch0 $\checkmark$ ShiftF2 $\checkmark$ VTemp $\checkmark$ KelvinUpper:321.01 $\frac{1}{\checkmark}$ Lower:1RNWP1 $\checkmark$ UpperLabel:RSM&UPPrefix:UP | Setup of register                                                         | <b>x</b>                                 |
|----------------------------------------------------------------------------------------------------|---------------------------------------------------------------------------|------------------------------------------|
| $\checkmark$ Diff.State10 $\checkmark$ minDif(m) 1 $\stackrel{+}{\checkmark}$ InitialDummy0 $\checkmark$ hReduce NWPTerm24 $\stackrel{+}{\checkmark}$ hTerm24 $\stackrel{+}{\checkmark}$ h1.00 xWV $\checkmark$ - 1.00 xUpper:0.00 $\stackrel{+}{\checkmark}$ Lower:-25.00 $\stackrel{+}{\checkmark}$ Ch0 $\checkmark$ ShiftF2 $\checkmark$ TempV KelvinUpper:321.01 $\stackrel{+}{\checkmark}$ Lower:1RNWP1 $\checkmark$ UpperLabel:RSM&UPPrefix:UP                                                                                                    | ✓ Strict     Confirm       ☐ Ignore     ✓ Delete       ✓ Name     Economy | OK                                       |
| Dummy 0 • h Reduce NWP<br>Term 24 • h<br>54 • V Shift F10 •<br>1.00 x WV • - 1.00 x W3 •<br>Upper: 0.00 • Lower: -25.00 •<br>Ch0 • Shift F2 • V Temp V Kelvin<br>Upper: 321.01 • Lower: 225.49 • K<br>Ident: IR Name: IR<br>NWP1• Upper<br>Label: RSM&UP Prefix: UP                                                                                                    | ✓ Diff.     State       10 ▼ min     Dif(m)                               | ▲ <u>I</u> nitial                        |
| S4       V       Shift       F10       V         1.00       x       WV       -       1.00       x       W3       V         Upper:       0.00 $\checkmark$ Lower:       -25.00 $\checkmark$ Ch0 $\checkmark$ Lower:       -25.00 $\checkmark$ Ch0 $\checkmark$ Lower:       -25.00 $\checkmark$ Ident:       Shift       F2 $\checkmark$ Temp $\checkmark$ Kelvin         Upper:       321.01 $\checkmark$ Lower:       225.49 $\checkmark$ K         Ident:       IR       Name:       IR       Nume:       IR         NWP1       Upper       Upper       Label:       RSM&UP       Prefix:       UP                                 | □ Dummy 0 ▼<br>□ Ter <u>m</u> 24 ★                                        | h                                        |
| Ch0 ▼<br>Shift F2 ▼ ▼ Temp ▼ Kelvin<br>Upper: 321.01 ↓ Lower: 225.49 ↓ K<br>Ident: IR Name: IR<br>NWP1▼<br>Label: RSM&UP Prefix: UP                                                                                                    | 54     ▼       I.00     x       WV     -       Upper :     0.00           | 8 ▼ bits<br>1.00 x W3 ▼<br>her: -25.00 ★ |
| Upper: 321.01<br>Upper: 225.49<br>K<br>Ident: IR<br>NWP1<br>Label: RSM&UP<br>Prefix: UP                                                                                                    | Ch0  Ch0  F2  Ch0                                                         |                                          |
| NWP1 V<br>Label : RSM&UP Prefix: UP                                                                                                    | Upper: 321.01 - Lo<br>Ident: IR Na                                        | wer: 225.49 🖌 K<br>me: IR                |
|                                                                                                    | NWP1 -<br>Label : RSM&UP Pr                                               | Upper<br>efix: UP                        |

S6:03-IR (B12 - B13) Upper:5.0 Lower:-40.0

| Setup of register                                                                                                    |  |
|----------------------------------------------------------------------------------------------------|--|
| ✓     Strict     Confirm     OK       □     Ignore     ✓     Delete       ✓     Name     Economy*     Cancel       ✓     Diff.     State                                            |  |
| □       10 ▼ min Dif(m) □       ▲       Initial         □       Dummy       0 ▼ h       Reduce NWP         □       Term       24 ▲       h                                          |  |
| 56     ▼     8     ▼     bits       1.00     ×     03     ▼     1.00     ×     IR       Upper:     5.00     ▲     Lower:     -40.00     ▲                                           |  |
| Ch0     Image: Shift     F2     Image: Temp     Image: Kelvin       Upper:     321.01     Image: Shift     Lower:     225.49     Image: Kelvin       Ident:     IR     Name:     IR |  |
| NWP1 V<br>Label : RSM&UP Prefix: UP                                                                                                    |  |

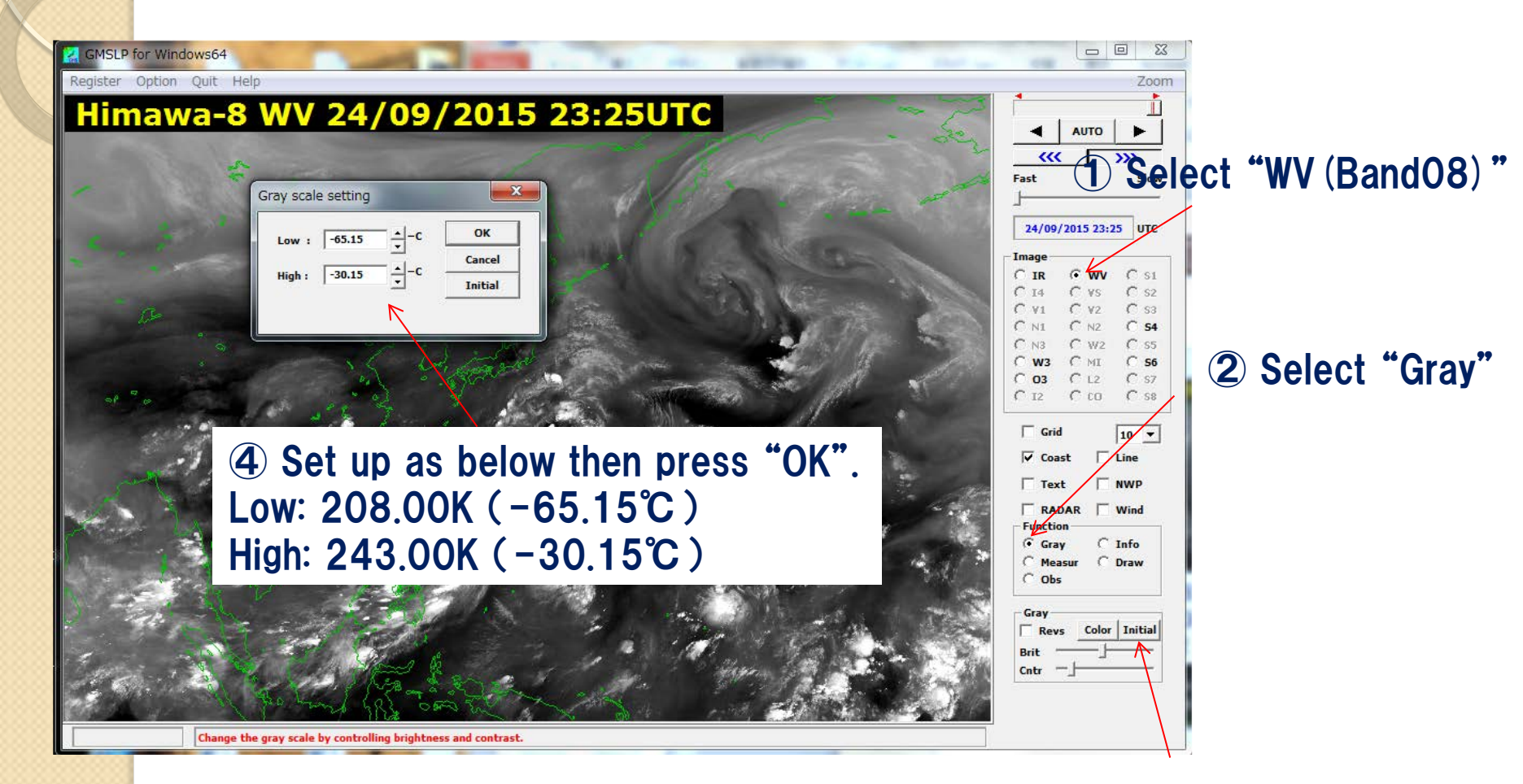

(3) Hold down Ctrl key and press "Initial".

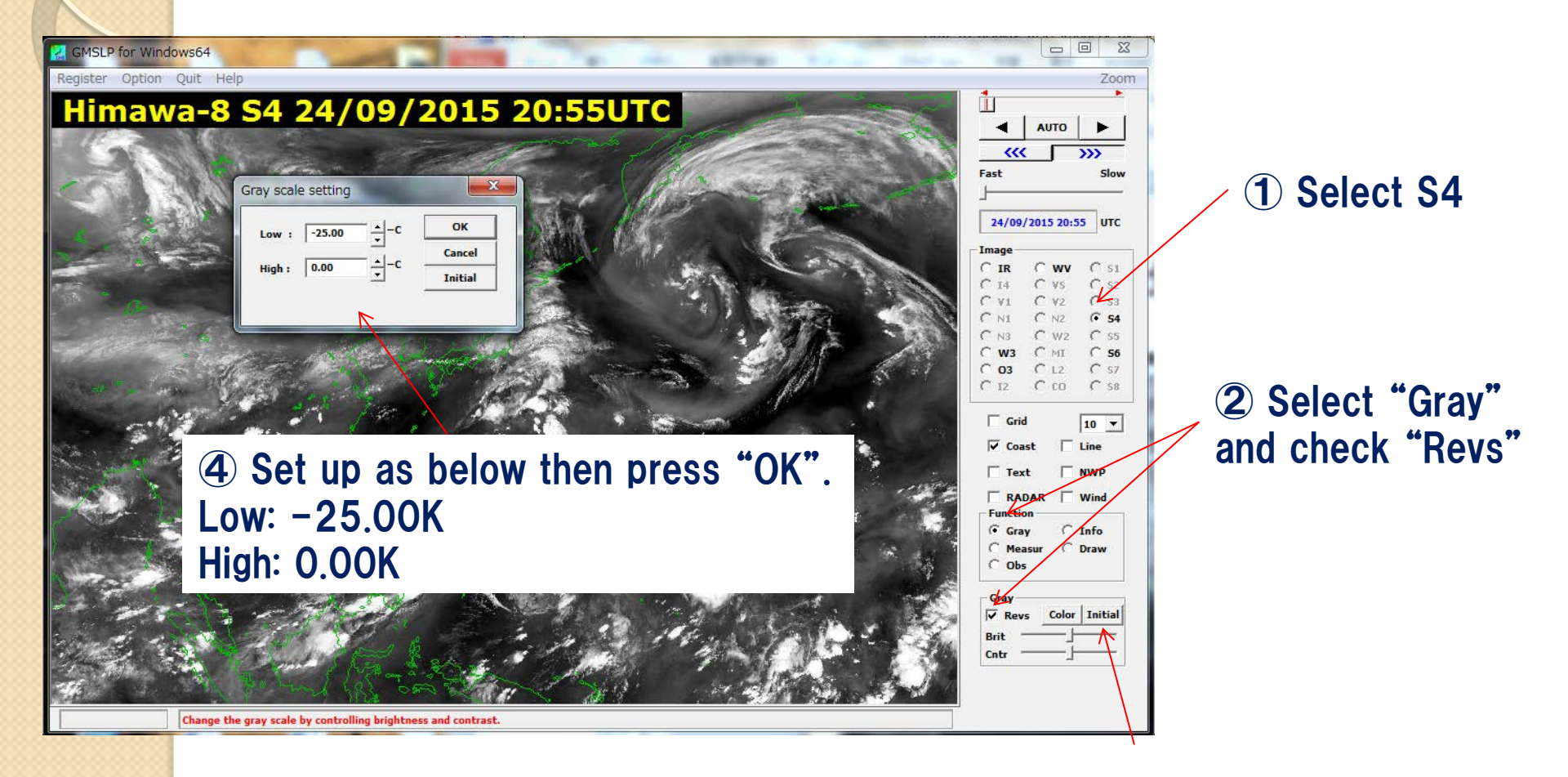

**③** Hold down Ctrl key and press "Initial".

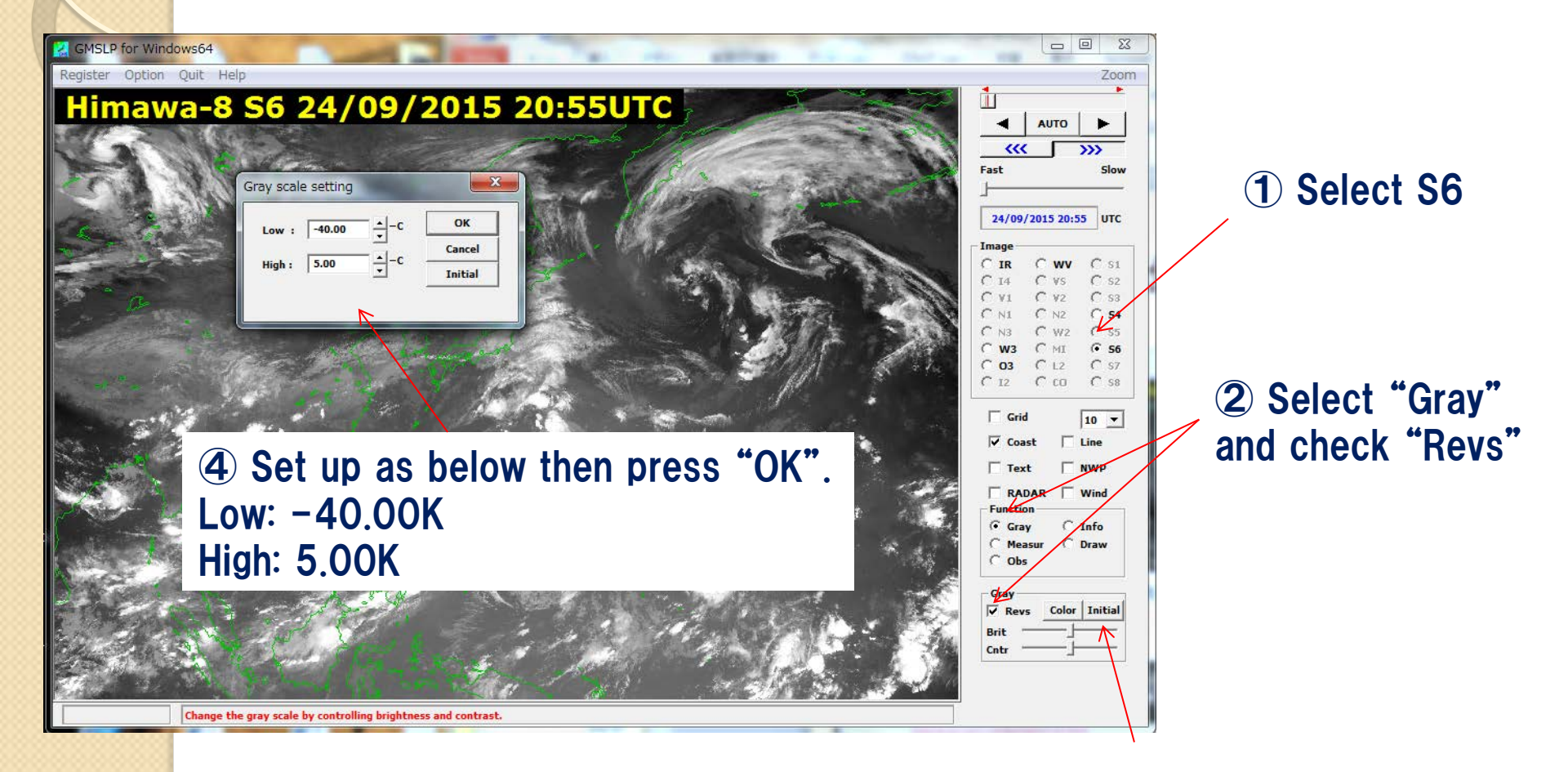

**③** Hold down Ctrl key and press "Initial".

## How to display RGBs

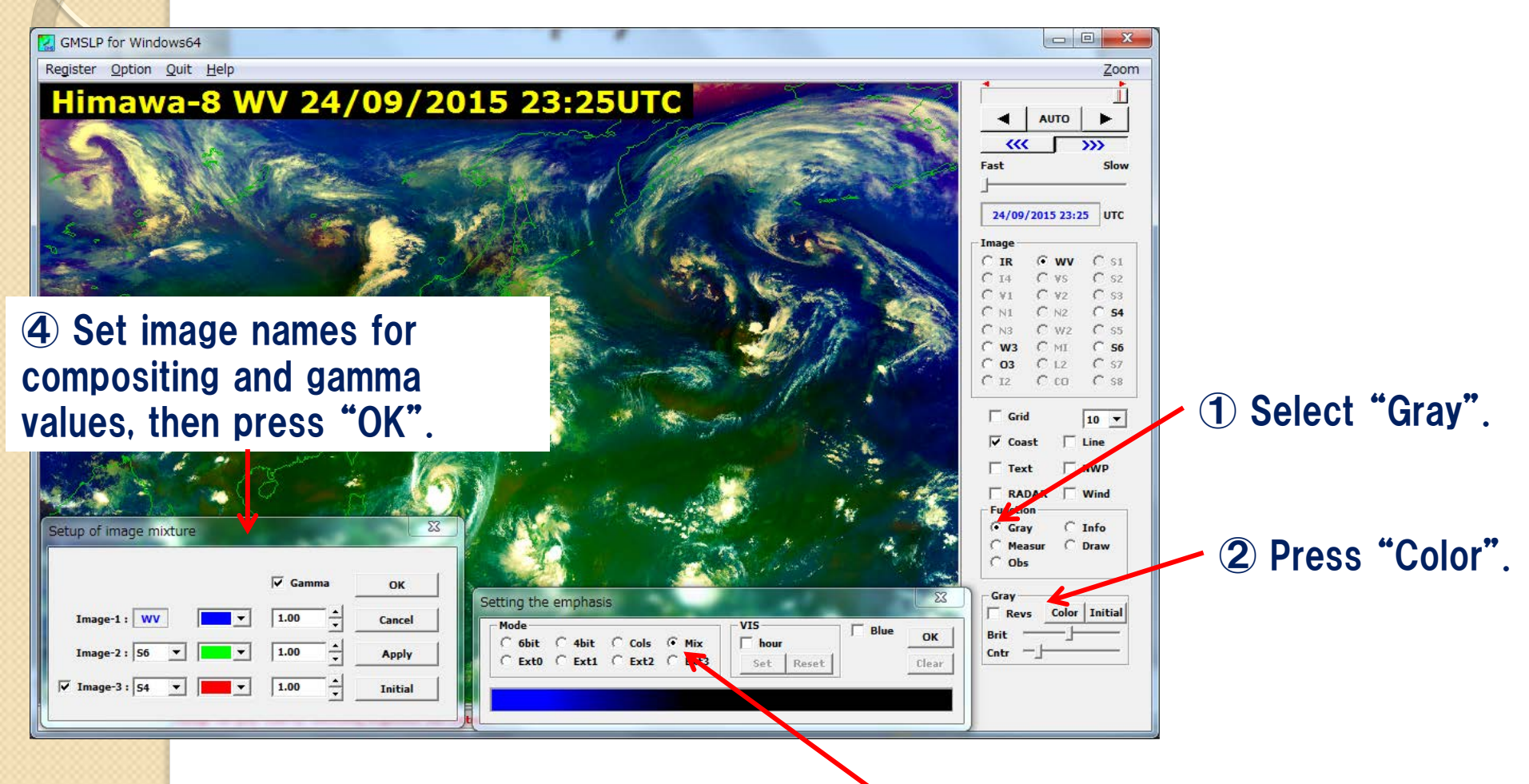

**③** Hold down Ctrl key and select "Mix".

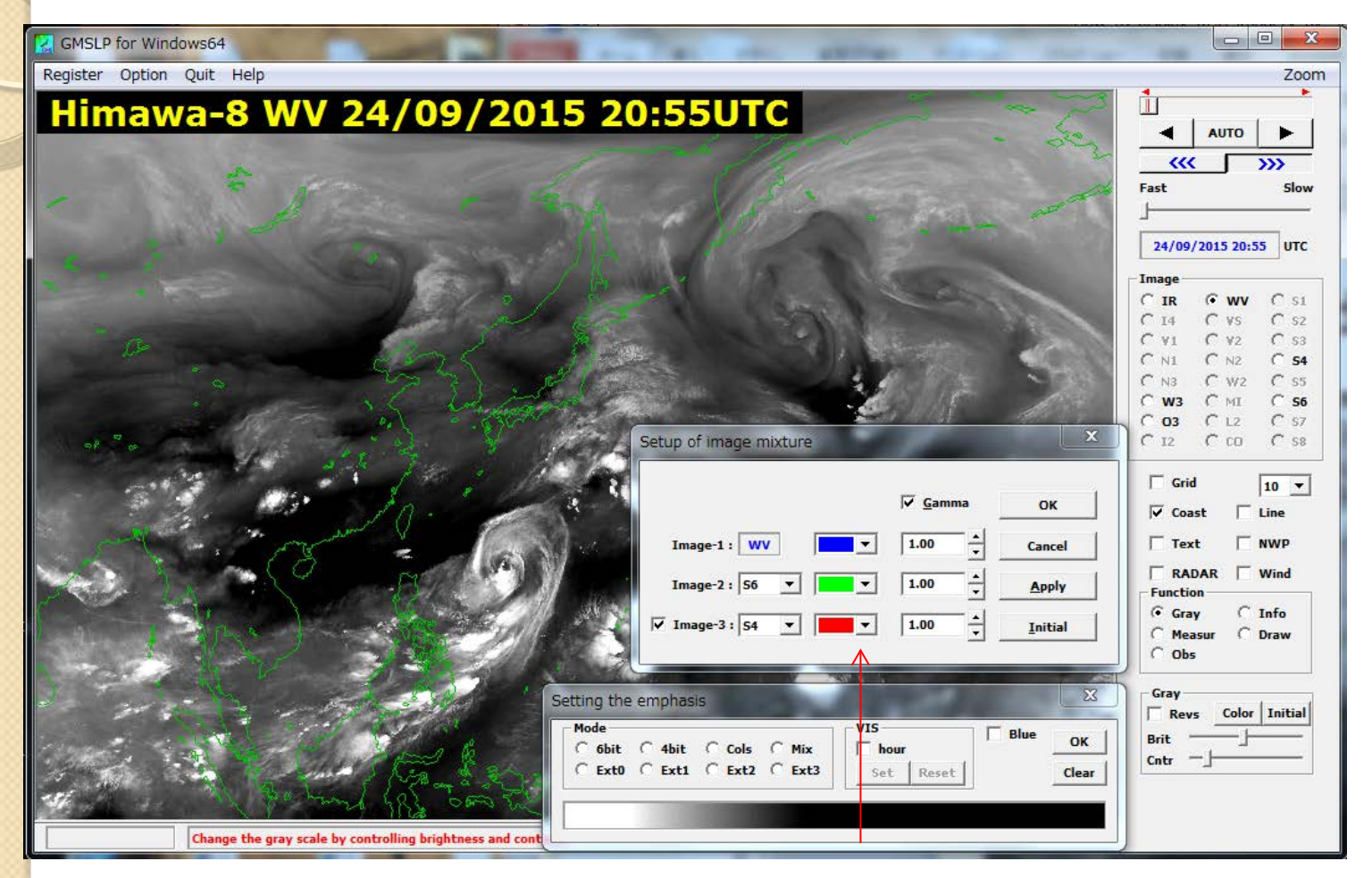

Overlap images S4 as red, S6 as green and WV as blue All gamma values: 1.0

Himawa-8 WV 2015-09-24 20:55UTC

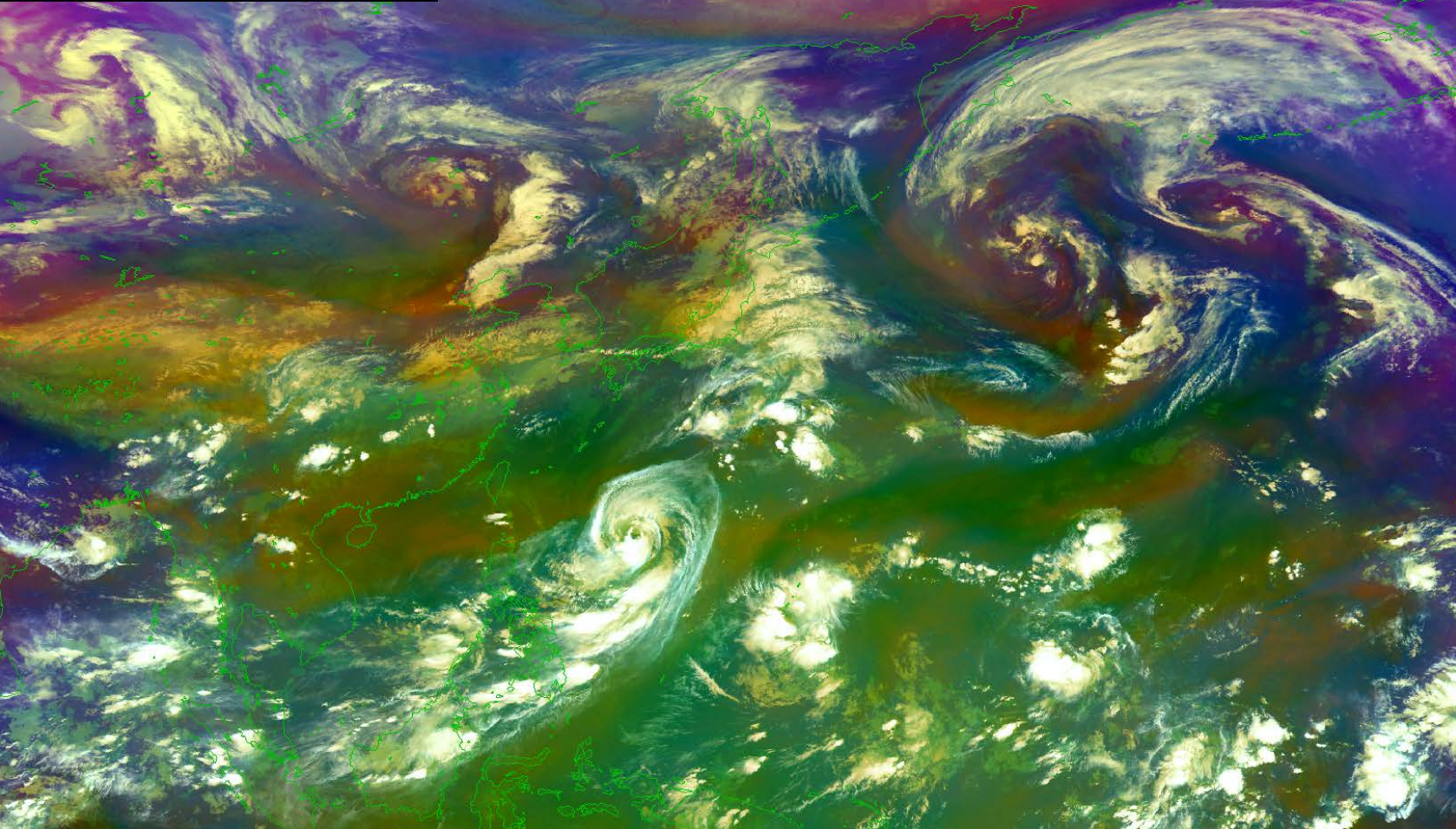

#### Airmass image by SATAID! Are you OK?

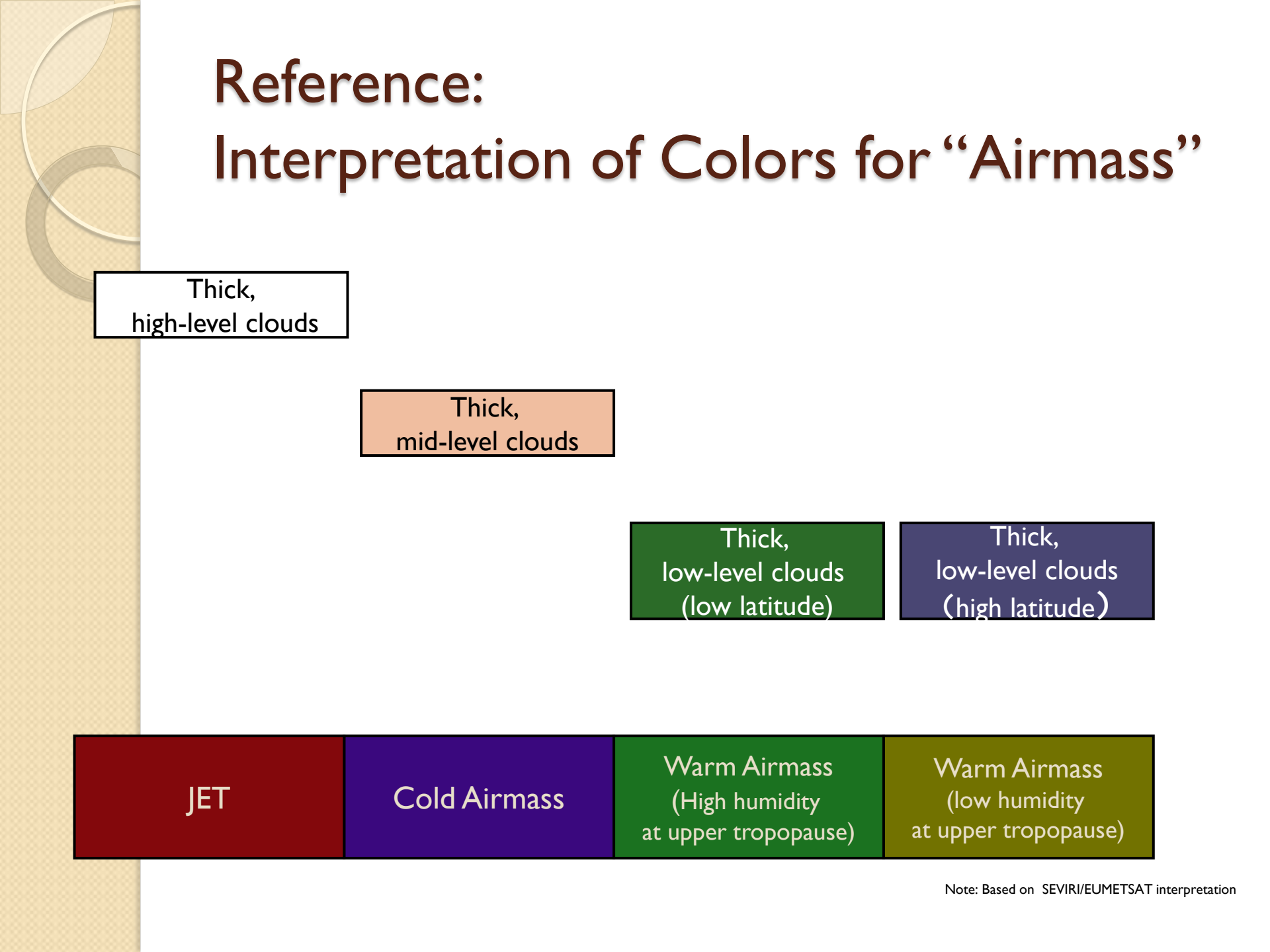

## Example of interpretation

For details, MSC/JMAVLab support site: Himawari RGB Training Library http://www.data.jma.go.jp/mscweb/en/VRL/VLab\_RGB/RGBimage.html

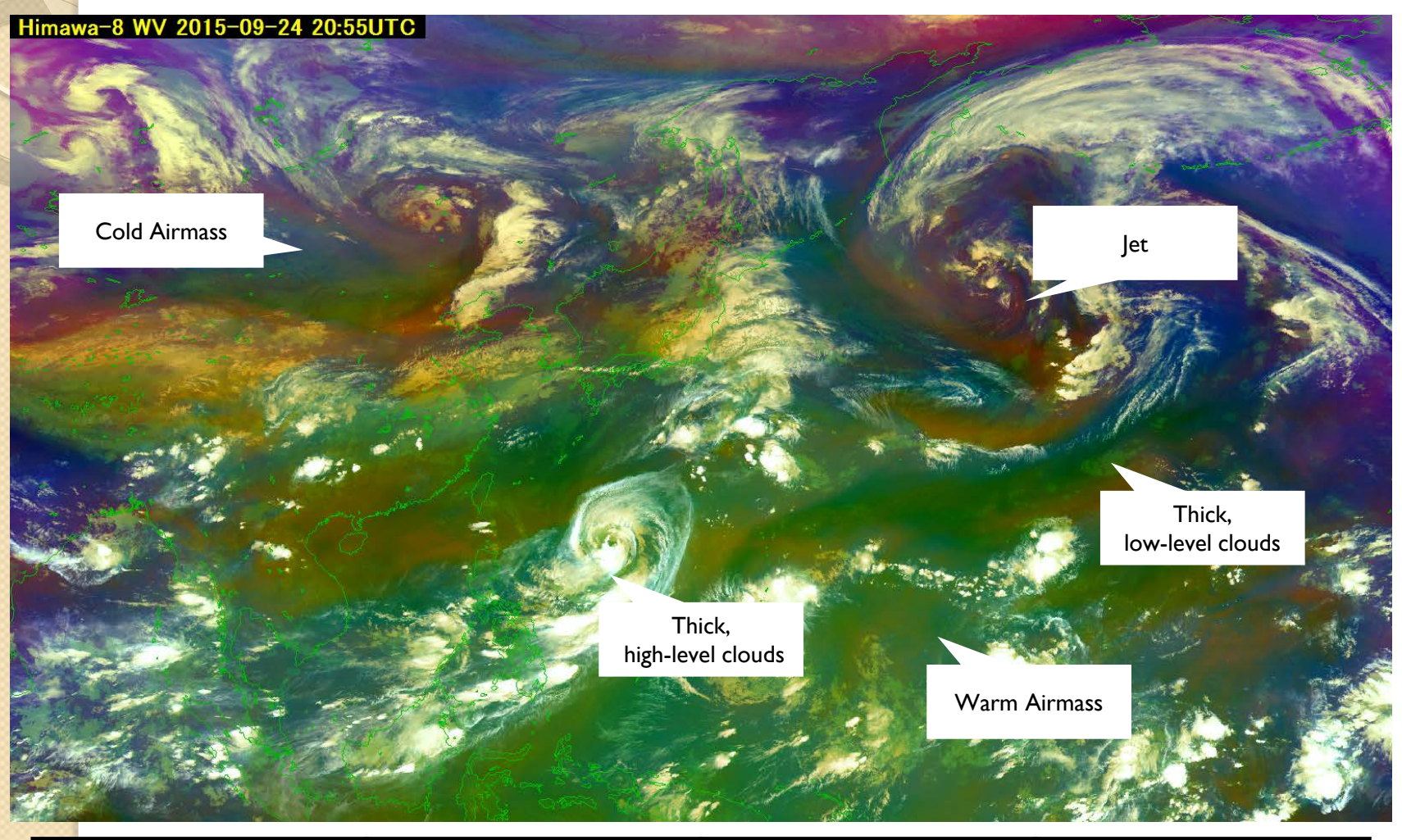

| Thick,Thick,high-level cloudsmid-level clouds |              | Thick,<br>Iow-level clouds<br>(Iow latitude)     | Thick,<br>low-level clouds<br>(high latitude)   |  |
|-----------------------------------------------|--------------|--------------------------------------------------|-------------------------------------------------|--|
| JET                                           | Cold Airmass | Warm Airmass (High humidity at upper tropopause) | Warm Airmass (low humidity at upper tropopause) |  |

## • Dust RGB recipe by EUMETSAT

R : I2(12.0) - IR(10.8)G : IR(10.8) - MI(8.6)B : IR(10.8)

R: I2(12.0) - IR(10.8) -4.0 ~ 2.0 [K] Gamma = 1.0

G : IR(10.8) - MI(8.6) 0.0 ~ 15.0 [K] Gamma= 2.5

261 ~ 289 [K] Gamma = 1.0

### Let's try to make Dust RGB on SATAID!

# How to display RGB (Dust) Set up the difference images by "Register setup".

(In this example, SI and S5 are assigned to IR-I2 and IR-MI respectively.)

#### S1 : IR-I2 (B15 - B13) Upper : 2.0 Lower : -4.0

| S | etup of register                                    |  |
|---|-----------------------------------------------------|--|
|   | ✓ Strict Confirm OK Ignore ✓ Delete ✓ Name Fronomy* |  |
|   | ✓ Diff.     State       IO ▼ min Dif(m)     I       |  |
|   | Dummy 0 h Reduce NWP                                |  |
|   | Term 24 h                                           |  |
|   | S1 ▼ Bift F7 ▼ B ▼ bits                             |  |
|   |                                                     |  |
|   | Upper: 4.00 v Lower: -2.00 v                        |  |
|   | Ch0  Shift F2  V Temp V Kelvin                      |  |
|   | Upper : 289.33 × Lower : 260.94 × K                 |  |
|   | Ident: IR Name: IR                                  |  |
|   | NWP1 V                                              |  |
|   | Label : RSM&UP Prefix: UP                           |  |
|   |                                                     |  |

#### S5 : IR-MI (B13 - B11) Upper : 15.0 Lower : 0.0

| Setup of register                                                                                                    |  |
|----------------------------------------------------------------------------------------------------|--|
| ✓ Strict     Confirm     OK       Ignore     ✓ Delete       ✓ Name     Economy*       ✓ Diff.     State       10 ▼ min     Dif(m)              |  |
| □ Dummy □ ▼ h □ Red <u>u</u> ce NWP<br>□ Ter <u>m</u> 24 ★ h                                                                                   |  |
| 55     ▼     8     ▼     bits       1.00     x     IR     -     1.00     x     MI     ▼       Upper:     15.00     ▲     Lower:     0.00     ▲ |  |
| Ch0  Shift F2  F2  Kelvin                                                                                                    |  |
| Upper: 289.33 Lower: 260.94 K<br>Ident: IR Name: IR                                                                                            |  |
| NWP1 V<br>Label : RSM&UP Prefix: UP                                                                                                    |  |
|                                                                                                    |  |

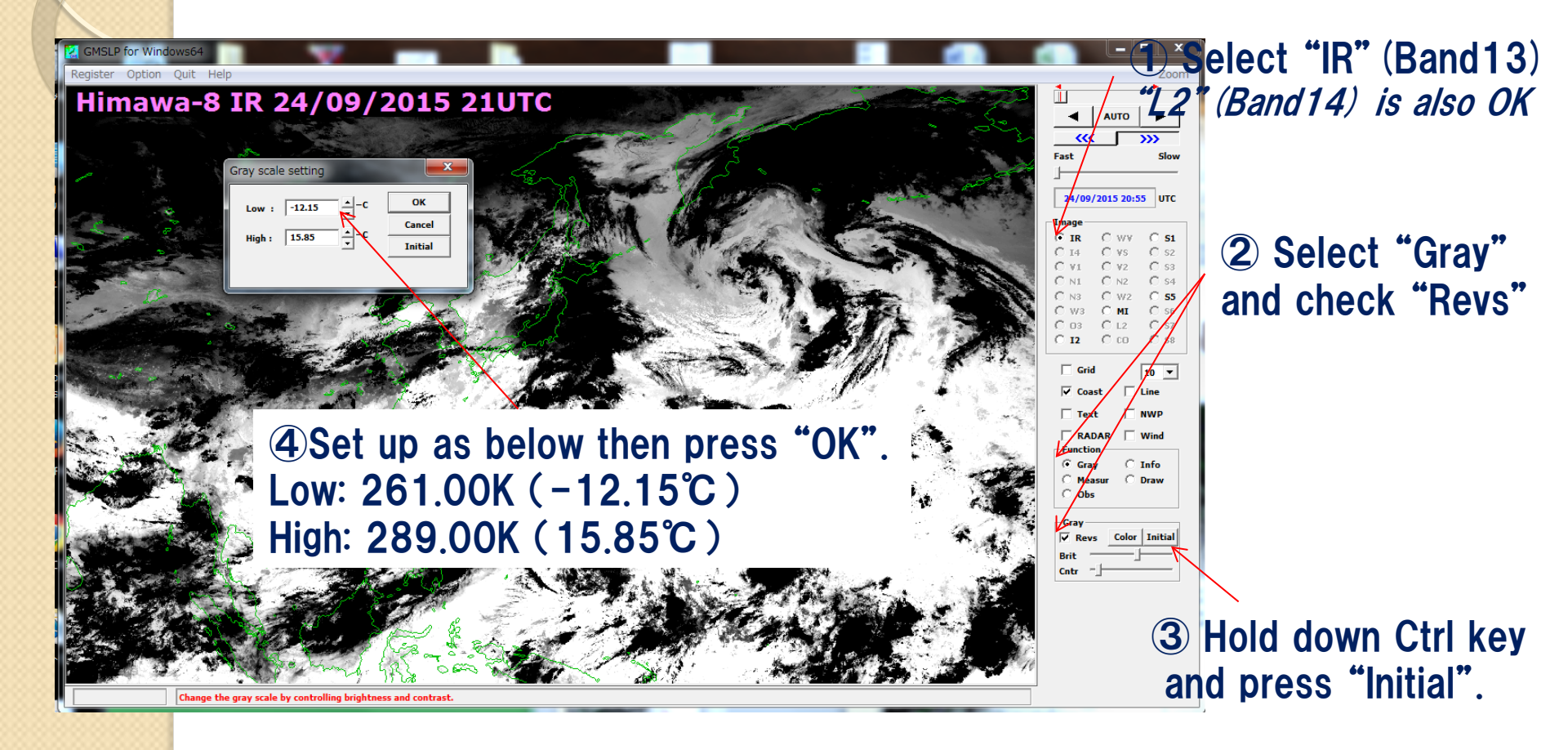

**(1)** Select **"S1"** 

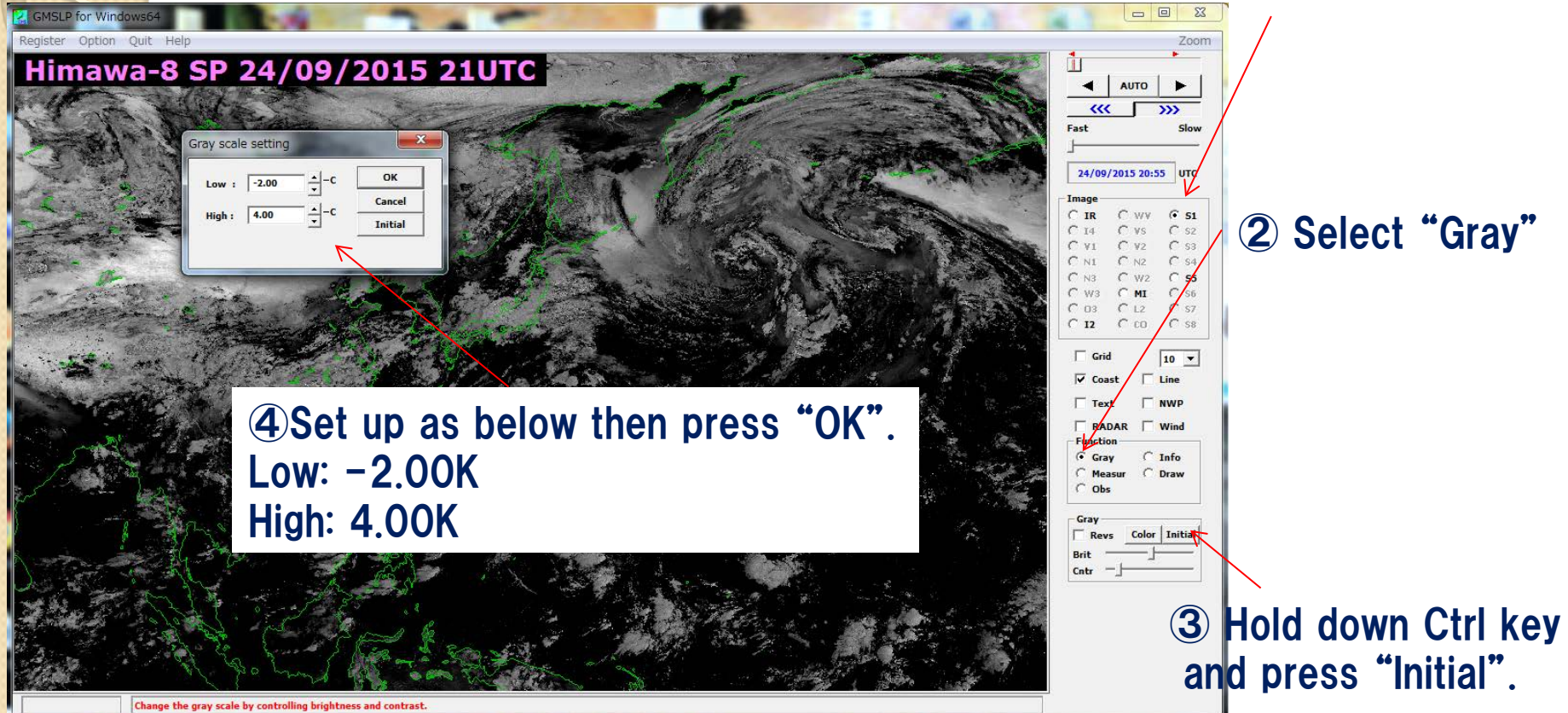

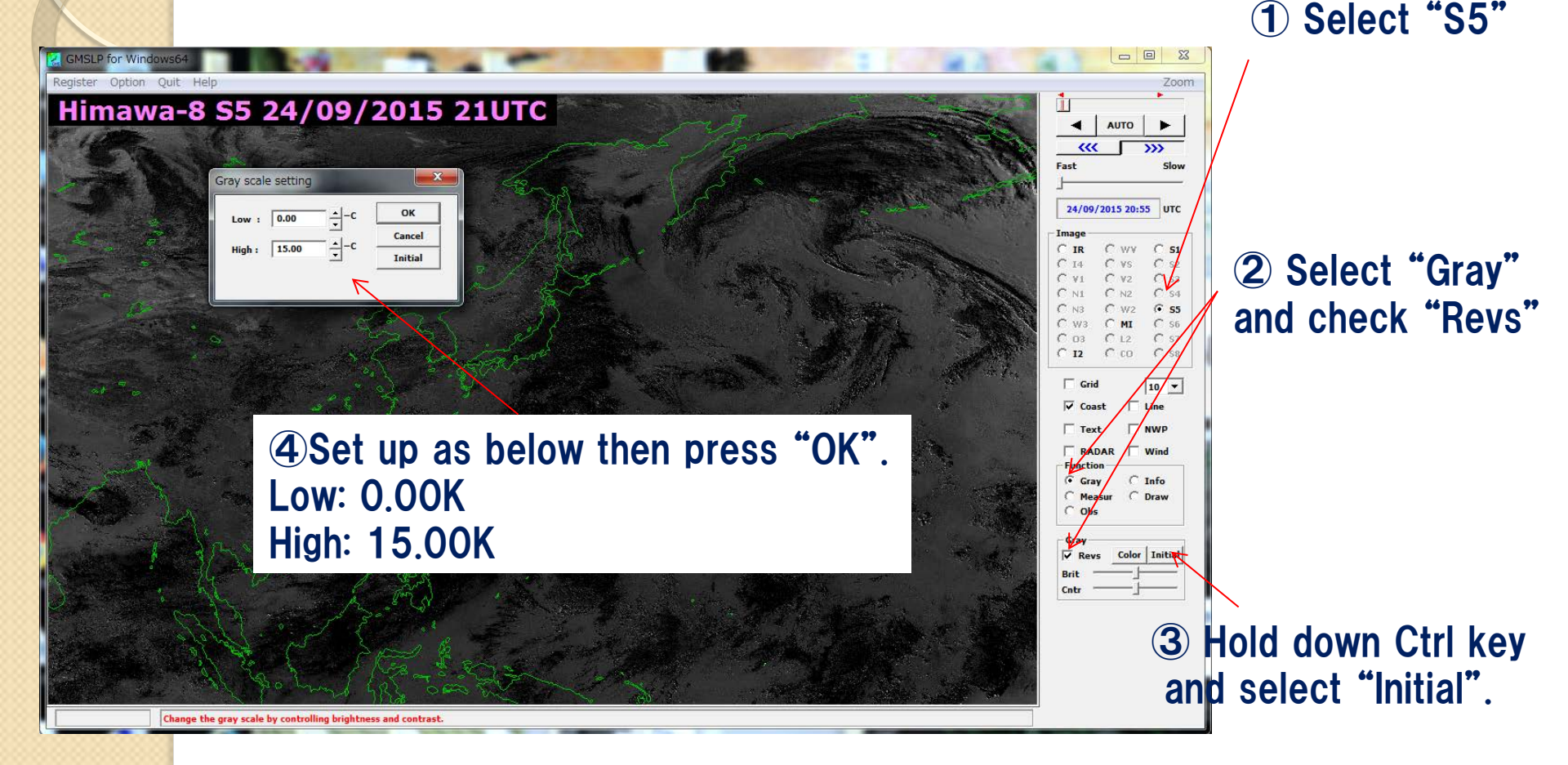

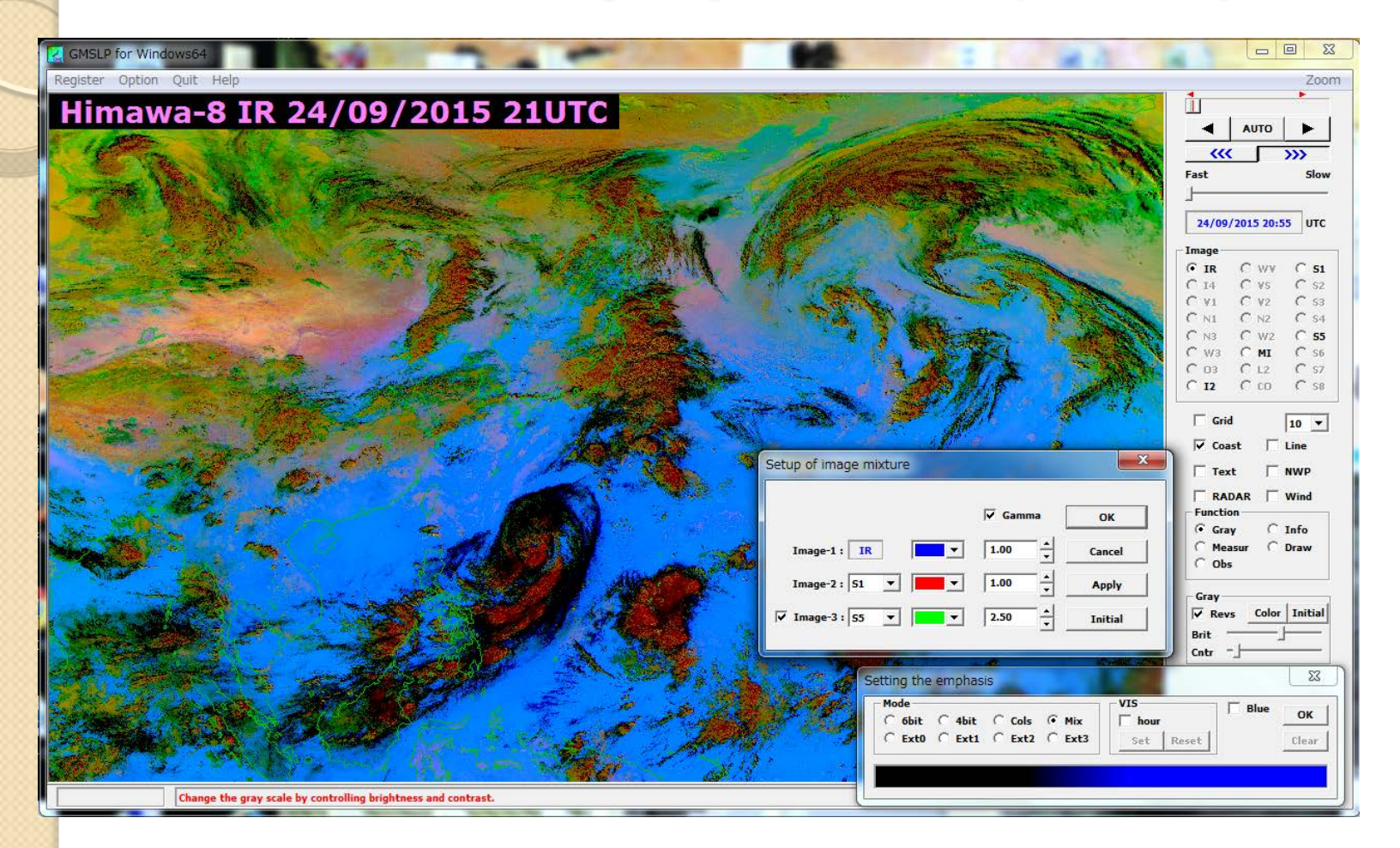

Overlap images S1 as red, S5 as green and IR as blue Gamma values for red and blue: 1.0, green:2.5

## Display example : Airmass + NWP

NWP data

GMSLP for Windows64

Register Option Quit <u>H</u>elp

#### Himawa-8 WV 25/09/2015 02:25UTC

C 53 C ¥2 C 54 C MI C 56 W3 03 C L2 C \$7 C co C ss C 12 Grid 10 🔻 Coast □ Line Text RADAR Wind Function Gray C Info 🔿 Measur 🛛 🔿 Draw

Obs 

< | AUTO ►

Fast

C 14

~~~

Zool

Ť

>>>

25/09/2015 02:25 UTC ⊙ wv C 51 C. VS C S2

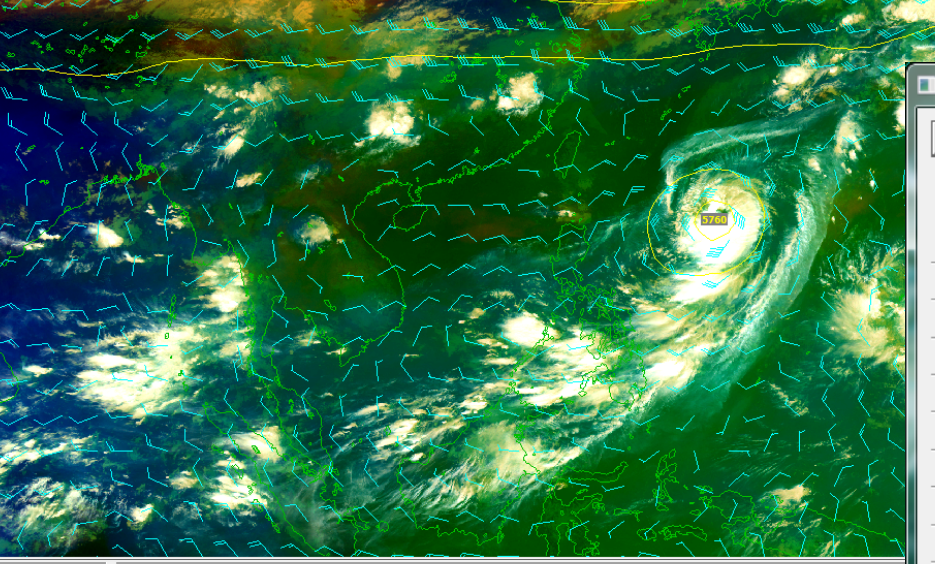

ation by clicking [AUTO]button

| <u>E</u> xec   | C RSM    | UP C RSN       | 1 <u>s</u> f 🛈 <u>G</u> SM | C <u>m</u> si | 1 C <u>L</u> FN | 1 C <b>SS</b> | T 💌    | ▲ ▼   | <u>C</u> lose |   |
|----------------|----------|----------------|----------------------------|---------------|-----------------|---------------|--------|-------|---------------|---|
| [ GSM ]        |          | 25/09/         | 2015 00UTC                 |               | Help            | Initial       | Adju   | ist   | Setup         | * |
| <b>□ 150</b>   | 🗌 Height | ☐ Wind         | 🔲 Isotac                   | 🔲 Temp        | 🗌 т-тр          | □ P-¥el       | 🗌 Vort | 🔲 ЕРТ | 🗌 vws         |   |
| 200            | 🗌 Height | $\square$ Wind | 🗌 Isotac                   | 🔲 Temp        | 🔲 т-тр          | 🔲 P-Vel       | 🗌 Vort | EPT   | □ vws         |   |
| 250            | 🗌 Height | ∏ Wind         | 🗌 Isotac                   | 🔲 Temp        | 🗖 т-тр          | 🔲 P-Vel       | 🗌 Vort | 🔲 ЕРТ | □ vws         |   |
| 300            | 🗌 Height | ☐ Wind         | 🗌 Isotac                   | Temp          | 🗖 т-тр          | □ P-¥el       | ∏ ∀ort | 🔲 ЕРТ | T wws         |   |
| <b>400</b>     | 🗌 Height | □ Wind         | 🔲 Isotac                   | 🔲 Temp        | 🗖 т-тр          | 🔲 P-Vel       | 🗌 Vort | EPT   | □ vws         |   |
| <b>▼</b> 500   | 🔽 Height | ₩ind           | 🗌 Isotac                   | 🗌 Temp        | 🗌 Т-ТД          | 🗌 P-Vel       | 🗌 Vort | 🗌 ЕРТ | 🗆 vws         | = |
| 700            | 🗹 Height | □ Wind         | 🔲 Isotac                   | Temp          | 🗖 т-тр          | □ P-¥el       | 🗌 Vort | 🔲 ЕРТ | T wws         |   |
| 850            | 🗌 Height | ∏ Wind         | 🗌 Isotac                   | 🔲 Temp        | 🗖 т-тр          | 🔲 P-¥el       | 🗌 Vort | 🔲 ЕРТ | □ vws         |   |
| 925            | 🗌 Height | ∏ Wind         | 🗌 Isotac                   | 🔲 Temp        | 🗖 т-тр          | 🔲 P-Vel       | 🗌 Vort | EPT   | □ vws         |   |
| □ 1000         | 🗌 Height | □ Wind         | 🔲 Isotac                   | Temp          | 🗖 т-тр          | □ P-¥el       | 🗌 Vort | 🔲 ЕРТ | T wws         |   |
| Surface        | 🗌 Rain   | □ Wind         | 🗌 Isotac                   | Temp          | 🗖 т-тр          | 🗖 Psea        | 🗌 Vort | 🗖 ЕРТ | 🗖 ssi         |   |
| <b>□</b> 345 к | 🗌 Height | □ Wind         | Isotac                     | Temp          | 🗖 т-тр          | P-Vel         | □ Vort | 🔲 ЕРТ | VWS           |   |

## Display example : Natural colors + SYNOP

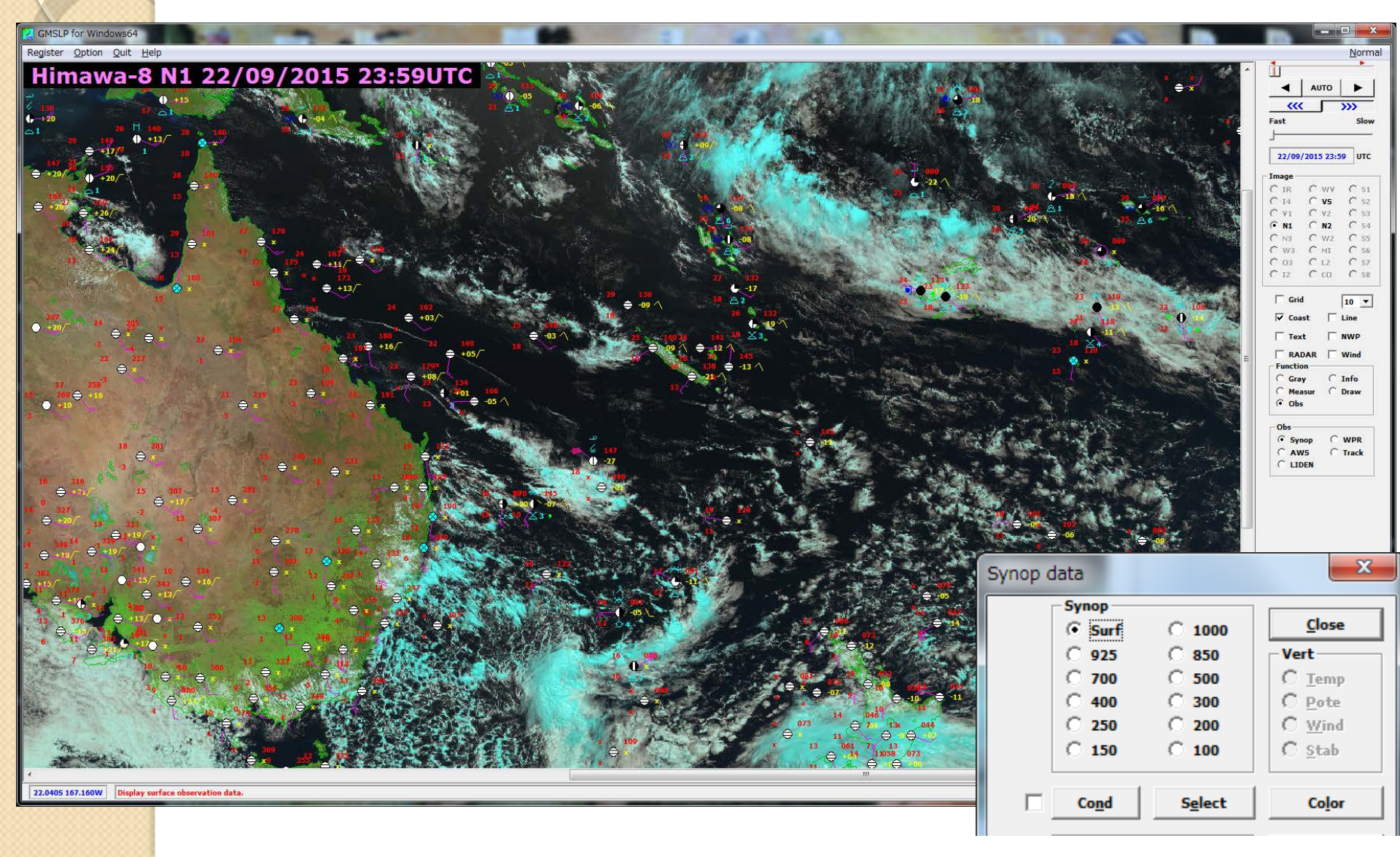

## Display example : Day convective storms + drawing

GMSLP for Windows64 Register Option Quit Help

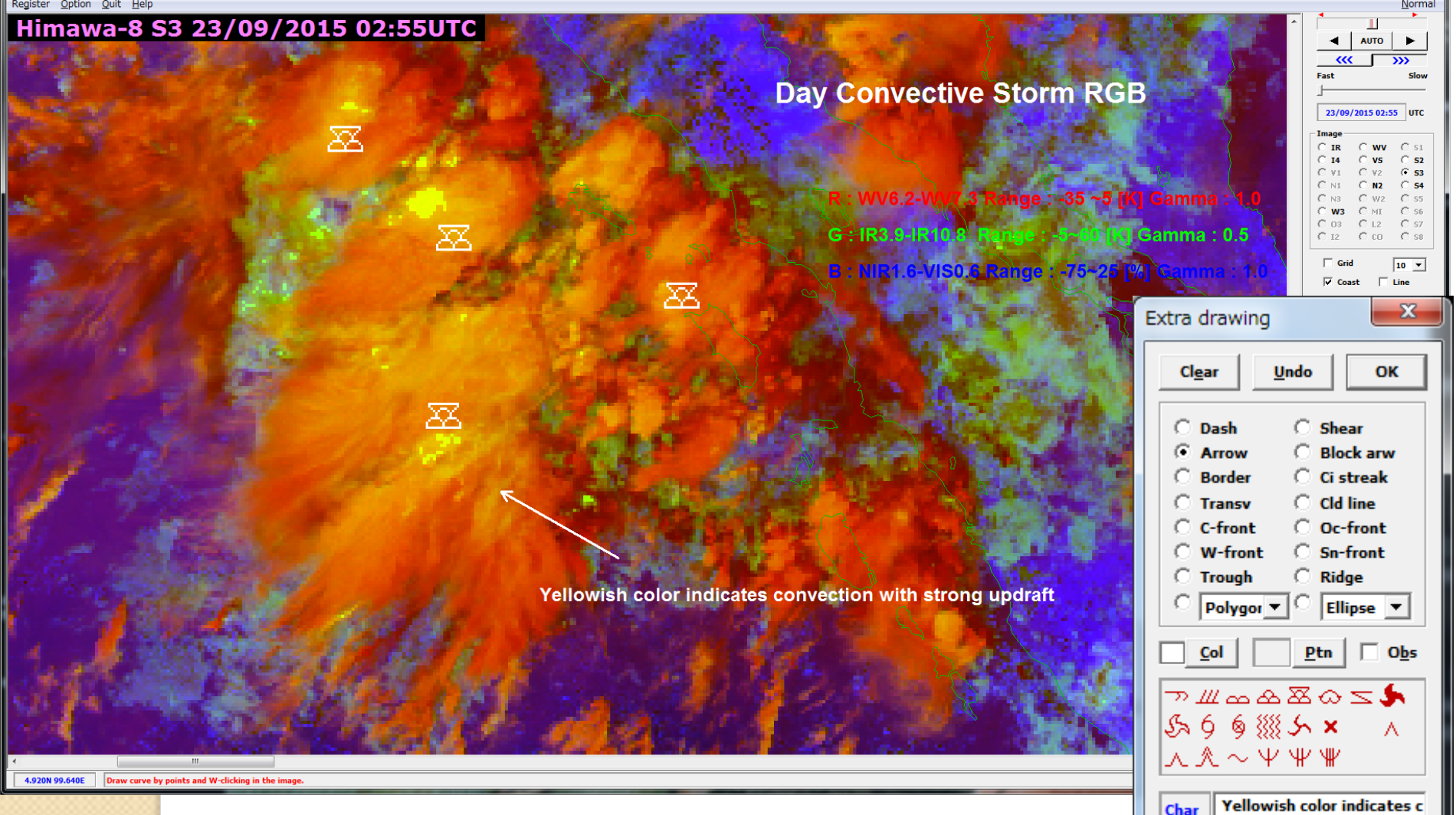

OS OM OL OH

### Reference: How to create animated GIF by SATAID Sample gif anime >>

| GMSLP 1                                                                                                    | for Windows64             | 1.00           | -                                                                                                    | -                                                                                                    |                       | 1 1 1 1 1                                                                                                    |                                                                                                    |                      |
|----------------------------------------------------------------------------------------------------|---------------------------|----------------|----------------------------------------------------------------------------------------------------|----------------------------------------------------------------------------------------------------|-----------------------|----------------------------------------------------------------------------------------------------|----------------------------------------------------------------------------------------------------|----------------------|
| Register                                                                                                    | Option Quit Help          |                |                                                                                                    |                                                                                                    |                       |                                                                                                    |                                                                                                    | Zoom                 |
| Him                                                                                                    | Data list                 | Ctrl+L         | /2015 211                                                                                                    | ITC                                                                                                    | A REAL PROPERTY       |                                                                                                    | Contraction of the                                                                                                    |                      |
|                                                                                                    | Bird's-eye                |                | /2015 210                                                                                                    |                                                                                                    |                       | and the second second sec |                                                                                                    | AUTO                 |
| 514                                                                                                    | Geographical view         |                | The second                                                                                                    | the state of the state of the s | and the               | Alt of provident and                                                                                                    | and the state of the state of t | «« »»»               |
|                                                                                                    | Album view                | •              | and the start                                                                                                    |                                                                                                    | 1 Class               | a Contraction                                                                                                    | 1010 1 10 10 10 10                                                                                                    | Fast Slow            |
| - Sector                                                                                                    | Erase                     |                |                                                                                                    |                                                                                                    |                       |                                                                                                    | Real Property in                                                                                                    | J                    |
| and the second second s | Print                     | ۰.             | The second second second second second second second second second second second second second second second s                                                                                                    |                                                                                                    |                       |                                                                                                    |                                                                                                    | 24/09/2015 20:55 UTC |
| 1 A                                                                                                    | Bitmap                    | +              | Output bitmap                                                                                                    | Ctrl+0                                                                                                    |                       |                                                                                                    |                                                                                                    | - Image              |
|                                                                                                    | Copy image                | BS             | Output serial bitmaps                                                                                                    | (Laker                                                                                                    | IN WORKS              |                                                                                                    |                                                                                                    | GIR CWV CS1          |
|                                                                                                    | Position adjustment       | Ctrl+Y         | Output animated GIF                                                                                                    |                                                                                                    |                       | and the second second                                                                                                    | ALAN IS                                                                                                    | C V1 C V2 C S3       |
| Sec.                                                                                                    | Screen size               | Ctrl+Z         | and the second                                                                                                    |                                                                                                    |                       |                                                                                                    | 2 Theres                                                                                                    | C N1 C N2 C S4       |
|                                                                                                    | Line color                | Ctrl+C         | Carlos and and                                                                                                    | - Torrent -                                                                                                    | AL CONTRACT           |                                                                                                    |                                                                                                    | C W3 C MI C S6       |
| · ····································                                                                                                    | Date&time                 | Ctrl+K         |                                                                                                    |                                                                                                    |                       |                                                                                                    | 1                                                                                                    | C 03 C L2 C S7       |
| And the second second                                                                                                    | Map element               | Ctrl+Q         | Contraction of the second                                                                                                    | " marter                                                                                                    |                       |                                                                                                    |                                                                                                    |                      |
| 1                                                                                                    | Panel displaying          | ۶.             | and the second second s | - M.S.2                                                                                                    | A Company             | Con and Maria                                                                                                    |                                                                                                    | Grid 10 💌            |
| The second                                                                                                    | ✓ Zoom ratio              |                | and the second second s | A CONSTRUCTION                                                                                                    |                       | Star Star                                                                                                    |                                                                                                    | 🔽 Coast 🕅 Line       |
| 1                                                                                                    | Scroll zooming            |                | age 1 11                                                                                                    |                                                                                                    |                       | A CARA                                                                                                    | All the second                                                                                                    | Text NWP             |
| Stan.                                                                                                    | Save value                |                | 1.12                                                                                                    | Contract of the second                                                                                                    |                       |                                                                                                    | Sec.                                                                                                    | 🗆 RADAR 🔲 Wind       |
| The second                                                                                                    | 3463 P 55 195             | and the second |                                                                                                    | All rates of the                                                                                                    | and the second second |                                                                                                    | 1 - Z - Ay                                                                                                    | Function             |
| 1220                                                                                                    | C. C. C. C. C. C.         |                |                                                                                                    |                                                                                                    | and the second        | 22                                                                                                    |                                                                                                    | C Measur C Draw      |
|                                                                                                    |                           |                |                                                                                                    | and and                                                                                                    | mar Marting           |                                                                                                    | 4 1 14                                                                                                    | C Obs                |
|                                                                                                    |                           |                | A Carlos                                                                                                    |                                                                                                    |                       |                                                                                                    |                                                                                                    | Gray                 |
| A Luck                                                                                                    | a contraction of the same | 1              |                                                                                                    | 1 4 20 1                                                                                                    |                       |                                                                                                    | 1 K 🖌 🕹                                                                                                    | Revs Color Initial   |
| No. Contractor                                                                                                    |                           | <b>C</b>       | Joot "Option                                                                                                    | o""Dite                                                                                                    | oop""∩u               | tout onimo                                                                                                    | tad CIE"                                                                                                    | Brit                 |
| Set 2                                                                                                    |                           | 36             | Hect Option                                                                                                    |                                                                                                    | liap - Ou             | iput anima                                                                                                    | ieu Gir,                                                                                                    |                      |
| M.M.                                                                                                    |                           | 🌌 th           | en save the                                                                                                    | aif form                                                                                                    | at file               |                                                                                                    |                                                                                                    |                      |
| Sale Marsh                                                                                                    | CO TRACK I                |                |                                                                                                    |                                                                                                    |                       |                                                                                                    |                                                                                                    |                      |
| A States                                                                                                    |                           | NO NO          | pte that the vi                                                                                                    | ideo qualit                                                                                                    | 'y is not high        | 7.                                                                                                    |                                                                                                    |                      |
| Street of                                                                                                    |                           | State Party    | C THE ARE NO                                                                                                    | State -                                                                                                    | 2115                  |                                                                                                    |                                                                                                    |                      |
|                                                                                                    |                           |                |                                                                                                    |                                                                                                    | AND CONTRACTOR        |                                                                                                    |                                                                                                    | 1                    |

## All you can do is practice!

## Thank you!

#### **RGB** color interpretations

| Night Microphysics                                                                                                    | Natural Colors                                                                                                    |
|----------------------------------------------------------------------------------------------------|----------------------------------------------------------------------------------------------------|
| Cold, thick, high-level cloud Very cold (< 50° E), thick, Thin Cirrus cloud Thick, mid-level cloud Thin, mid-level cloud                                                                                                    | High-level ice clouds                                                                                                    |
| Low-level cloud<br>(high latitudes)     Low-level cloud<br>(low latitudes)       Ocean     Land                                                                                                    | Low-level water clouds Ocean Vegetation Desert Snow                                                                                                    |
| Day Microphysics #1                                                                                                    | Day Microphysics #2                                                                                                    |
| Deep precipitating cloud<br>(precip. not necessarily<br>maching the ground)     Deep precipitating cloud<br>(cloud with strong<br>weaking?     Thin Cirrus cloud<br>(Large ke particles)     Thin Cirrus cloud<br>(Large ke particles)       - Bright, thick<br>- Cold cloud     - Bright, thick<br>- Small ke particles     - Bright, thick<br>- Small ke particles     Thin Cirrus cloud<br>(Large ke particles)     Thin Cirrus cloud<br>(Large ke particles)                                                                                                    | Supercooled, thick<br>water cloud       Supercooled, thick<br>water cloud       Supercooled, thick<br>water cloud       Supercooled, thin water<br>cloud         - Bright, thick<br>- Large droplets       Bright, thick<br>- Large droplets       Supercooled, thin water<br>cloud         Thick water cloud<br>(warm rain cloud)<br>- Bright, thick<br>- Large droplets       Thick water cloud<br>(ro precipation)<br>- Bright, thick<br>- Small droplets       Thin water cloud<br>- Large droplets |
| Ocean Vegetation Fire(Hot Spot)/Desert Snow                                                                                                    | Ocean Vegetation FirekiHid Spot)/Deset Snow                                                                                                    |
| Day Snow-Fog                                                                                                    | Day Convective Storms<br>(Day Convection)                                                                                                    |
| Deep precipitating daw     Every precipitating cloud       Deep precipitating cloud     - night, mice       0: night, mice     - night, mice       0: mile council     - night, mice       0: mile council     - night, mice       0: mile council     - night, mice       0: mile council     - night, mice       0: mile council     - night, mice       0: mile council     - night, mice       0: mile council     - night, mice       0: mile council     - night, mice       0: mile council     - night, mice       0: mile council     - night, mice       0: mile council     - night, mice | Deep precipitating cloud<br>(precip, not necessarily<br>reaching the ground)     Deep precipitating cloud<br>(Cb cloud with strong<br>updrafts and severe<br>water)*     Thin Cirrus cloud       - High level Cloud     - High level Cloud     - Large ice particles       - Uarge ice particles     * High level Cloud       - Small ke particles     * Small ke particles                                                                                                    |
|                                                                                                    | Ocean Land                                                                                                    |
| Cold, thick, high-level clouds Thin Cirrus clouds<br>Cold, thick, high-level clouds                                                                                                    | Airmass                                                                                                    |
| Thick, mid-level cloud Thin, mid-level cloud Leve level cloud Leve level cloud (sear scinophere, exe lational) Dest/Tablese sand                                                                                                    | Thick,<br>mid-level clouds<br>Thick,<br>Iow-level clouds<br>(fow latitude)<br>Thick,<br>Iow-level clouds<br>(high latitude)                                                                                                    |
| Ocean Warm Desert Cold Desert Warm Land Cold Land                                                                                                    | JET Cold Airmass (High humidity<br>(High humidity<br>at upper tropopause) Warm Airmass (Uov humidity<br>at upper tropopause)                                                                                                    |

#### **RGB** recipes (EUMETSAT recipes)

| Night Microphysics                                                                                                    | Natural Colors                                                                                                    |
|----------------------------------------------------------------------------------------------------|----------------------------------------------------------------------------------------------------|
| R : IR12.0 − IR10.8 (default S1 on SATAID)<br>Range : -4~2 [K] Gamma : 1.0<br>G : IR10.8 − IR3.9 (default S2 on SATAID)<br>Range : 0~10[K] Gamma : 1.0<br>B : IR10.8 (reverse on SATAID)<br>Range : 243~293[K] Gamma : 1.0                                                                    | R : NIR1.6<br>Range : 0~100 [%] Gamma : 1.0<br>G : VIS0.8<br>Range : 0~100 [%] Gamma : 1.0<br>B : VIS0.6<br>Range : 0~100 [%] Gamma : 1.0                                                                          |
| Day Microphysics                                                                                                    |                                                                                                    |
| R: VISO.8<br>Range : $0 \sim 100$ [%] Gamma : 1.0<br>G : IR3.9 Solar reflectance component (reverse<br>on SATAID)<br>Range : $0 \sim 60$ [%] Gamma : 2.5 (summer)<br>Range : $0 \sim 25$ [%] Gamma : 1.5 (winter)<br>B : IR10.8 (reverse on SATAID)<br>Range : $203 \sim 323$ [K] Gamma : 1.0 |                                                                                                    |
| Day Snow-Fog                                                                                                    | Day Convective Storms<br>(Day Convection)                                                                                                    |
| R : VISO.8<br>Range : 0~100 [%] Gamma : 1.7<br>G : NIR1.6<br>Range : 0~70 [%] Gamma : 1.7<br>B : IR3.9 Solar reflectance component (reverse<br>on SATAID)<br>Range : 0~30 [%] Gamma : 1.7                                                                                                    | R : WV6.2-WV7.3<br>Range : -35~5 [K] Gamma : 1.0<br>G : IR3.9-IR10.8 (reverse on SATAID)<br>Range : -5~60 [K] Gamma : 0.5<br>B : NIR1.6-VIS0.6 (reverse on SATAID)<br>Range : -75~25 [%] Gamma : 1.0               |
| Dust                                                                                                    | Airmass                                                                                                    |
| R : IR12.0-IR10.8 (default S1 on SATAID)<br>Range : -4~2 [K] Gamma : 1.0<br>G : IR10.8-IR8.7 (reverse on SATAID)<br>Range : 0~15 [K] Gamma : 2.5<br>B : IR10.8 (reverse on SATAID)<br>Range : 261~289 [K] Gamma : 1.0                                                                         | R : WV6.2-WV7.3 (reverse on SATAID)<br>Range : $-25 \sim 0$ [K] Gamma : 1.0<br>G : IR9.7-IR10.8 (reverse on SATAID)<br>Range : $-40 \sim 5$ [K] Gamma : 1.0<br>B : WV6.2<br>Range : $243 \sim 208$ [K] Gamma : 1.0 |

### List of multi-spectral bands

| Channel | Himawari-8/-9  | MTSAT-1R/-2 | MSG      | Physical Properties                        |                  |
|---------|----------------|-------------|----------|--------------------------------------------|------------------|
| 1       | 0.46 μm/B01/V1 |             |          | vegetation, aerosol<br>B                   |                  |
| 2       | 0.51 μm/B02/V2 |             |          | vegetation, aerosol<br>G                   | Visible          |
| 3       | 0.64 μm/B03/VS | 0.68 μm     | 0.635 μm | low cloud, fog<br>R                        |                  |
| 4       | 0.86 μm/B04/N1 |             | 0.81 µm  | vegetation, aerosol                        |                  |
| 5       | 1.6 μm/B05/N2  |             | 1.64 µm  | cloud phase                                | Near<br>Infrared |
| 6       | 2.3 μm/B06/N3  |             |          | particle size                              | innarca          |
| 7       | 3.9 μm/B07/I4  | 3.7 μm      | 3.92 μm  | low cloud, fog, forest fire                |                  |
| 8       | 6.2 μm/B08/WV  | 6.8 μm      | 6.25 μm  | mid- and upper level<br>moisture           |                  |
| 9       | 6.9 μm/B09/W1  |             |          | mid- level moisture                        |                  |
| 10      | 7.3 μm/B10/W3  |             | 7.35 μm  | mid- and upper level<br>moisture           |                  |
| 11      | 8.6 μm/B11/MI  |             | 8.70 μm  | cloud phase, SO2                           |                  |
| 12      | 9.6 μm/B12/O3  |             | 9.66 µm  | ozone content                              | Infrared         |
| 13      | 10.4 µm/B13/IR | 10.8 μm     | 10.8 μm  | cloud imagery,<br>information of cloud top |                  |
| 14      | 11.2 μm/B14/L2 |             |          | cloud imagery, sea surface temperature     |                  |
| 15      | 12.4 µm/B15/I2 | 12.0 µm     | 12.0 μm  | cloud imagery, sea surface temperature     |                  |
| 16      | 13.3 μm/B16/CO |             | 13.4 µm  | cloud top height                           |                  |

Note: List of Himawari-8/ -9 indicates central wavelengths/ band number/ short name on SATAID